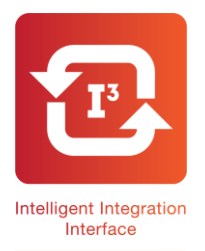

# **13 Intelligent Integration Software For EMIS LV, PCS & WEB Universal ECG Quick User Guide**

- 1. Ensure to Universal ECG cable is connected to the PC.
- 2. Find the correct patient's medical record in EMIS.
- 3. Double click the I3 icon on the desktop. Note: This will launch the I3 Software.
- **4.** Click the **Start** button.

**5.** Select **Universal ECG** from the product list and click **Start**.

**6.** Confirm the patient details are correct then click **Yes**.

**7.** The patients ECG will then appear on the screen.

**8.** After 10 seconds of ECG has been received; the status bar will be filled. This means that sufficient data has been received for Cardioview to analyze.

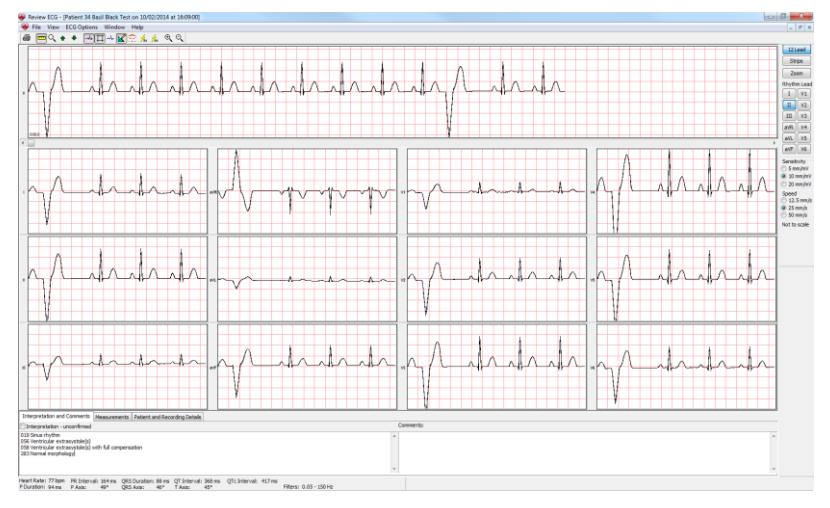

Intelligent Integration Interface

ECG Uploaded

ECG Examination Result has been uploaded correctly.

0K

х

Patient Details

Date Of B

NHS Nu

Is this

#### 9. Press the Save and Review

button to transfer the most recent 10 seconds of ECG to Cardioview (shown above).

**10.** To begin the filing process in to EMIS, close Cardioview window by clicking the cross in the top right hand corner.

**11**. After a few seconds, the **Comments** box will appear, add any required comments, and then click **OK**. Any comments entered will be filed alongside the ECG attachment in the patient record.

**12.** Click **OK** on the confirmation message (shown right).

A PDF of the ECG report will now be attached in to the patient's medical record in EMIS. The **3212 Standard ECG** read code will also be filed.

**13.** To verify the ECG report has been successfully filed in to EMIS follow the instructions detailed over the page.

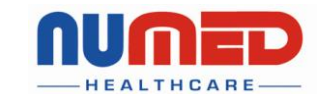

Supply 
Installation 
Training 
Support

Alliance House, Roman Ridge Road, Sheffield S9 1GB • Tel: 0114 2433896 • Email: sales@numed.co.uk

www.numed.co.uk

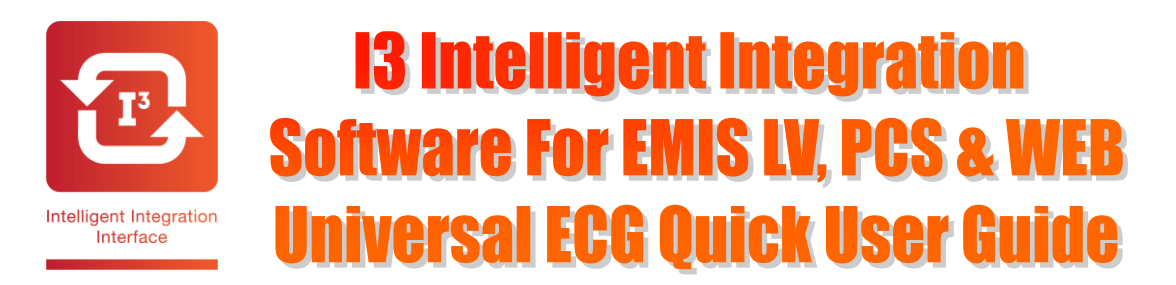

## Viewing the ECG Report in the patient's medical record:

Note: For the ECG to be displayed the PC must have a PDF viewer installed.

### EMIS LV

- 1. Open the patient's record in EMIS LV
- 2. Go to Consultation Mode (CM)
- 3. Key in the **\*RA** number of the ECG attachment.

**4.** The ECG report will be displayed as a PDF document. It may take a few seconds for the report to be displayed depending on network speed and usage. Alternatively, from the Medical Record (**MR**) key **Z** for attachments, select the required attachment and key **V** to view.

**Note:** For the ECG to be displayed, the PC attempting to open the ECG report must have a TEMP folder available on the C drive (C:\TEMP).

### EMIS PCS

To view an ECG stored in the patient's notes:

- 1. Open the patient's record in EMIS PCS
- 2. Go to Consultation Mode (CM) or Medical Record History
- **3.** Right click on the ECG report and left click View Attachment.

**4.** The ECG report will be displayed as a PDF document. It may take a few seconds for the report to be displayed depending on network speed and usage.

### EMIS WEB

To view an ECG stored in the patient's notes:

- 1. Open the patient's record in EMIS WEB
- 2. Go to Consultations
- **3.** Double click on the ECG attachment paperclip.

**4.** The ECG report will be displayed as a PDF document. It may take a few seconds for the report to be displayed depending on network speed and usage.

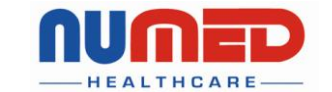

Supply 🕨 Installation 🕨 Training 🕨 Support

Alliance House, Roman Ridge Road, Sheffield S9 1GB • Tel: 0114 2433896 • Email: sales@numed.co.uk

www.numed.co.uk